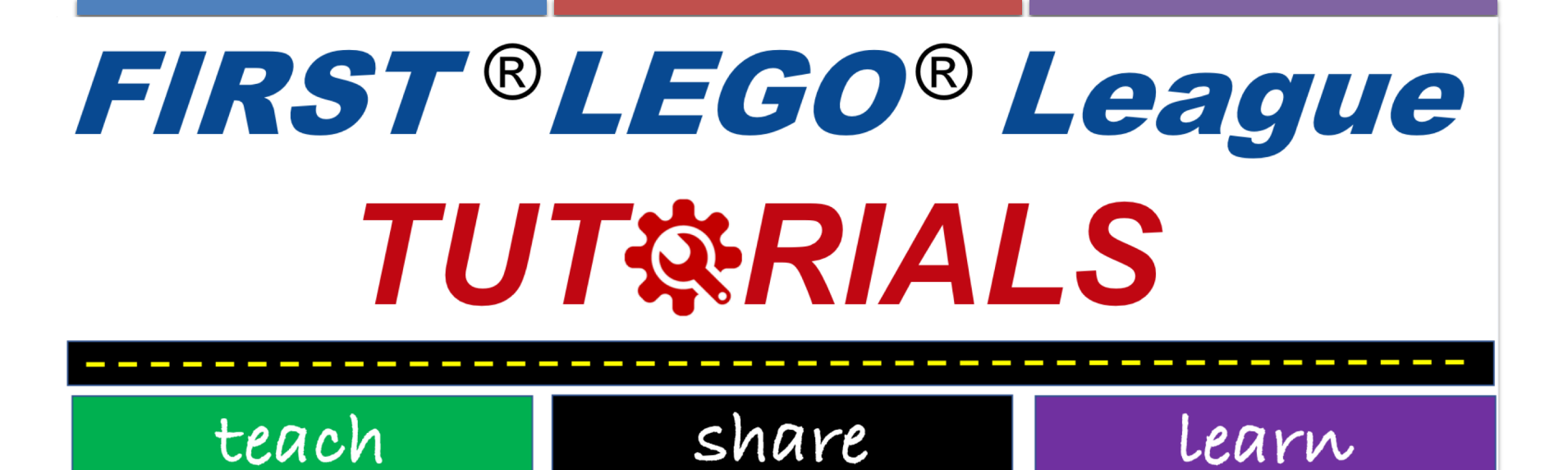

# LEGO CAD SOFTWARE

SESHAN BROTHERS TRADUZIDO POR EQUIPE SUNRISE

### POR QUE USAR O LEGO CAD SOFTWARE?

- Forma fácil de compartilhar seus designs
- Ajuda na documentação do robô
- Ajuda a criar cópias do robô, para reparos e melhor utilização
- Pode ser usado para fazer upload em comunidades de robótica

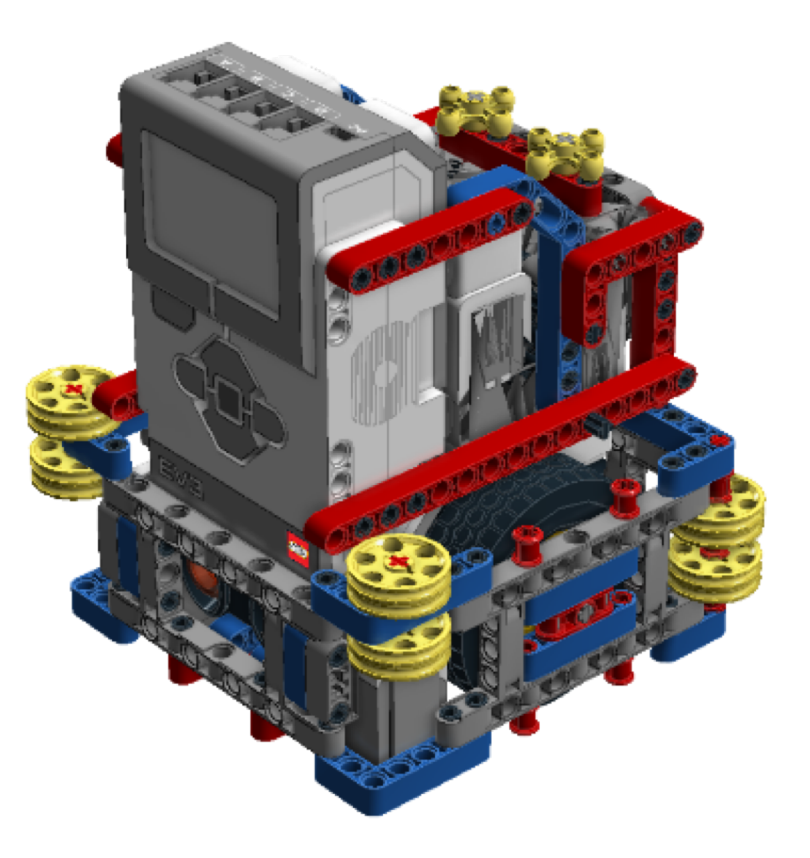

## LEGO DIGITAL DESIGNER

- Existem diversas ferramentas para criar designs LEGO
- LEGO Digital Designer (LDD) é frequentemente utilizado por equipes e é gratuito
  - Link: http://ldd.lego.com/enus/download
- Você pode baixar e ver arquivos .lxf compartilhados em FLLTutorials.com e EV3Lessons.com e abrir utilizando este software
  © 2018, FLL Tutorials, Última edição: 04/09/2018

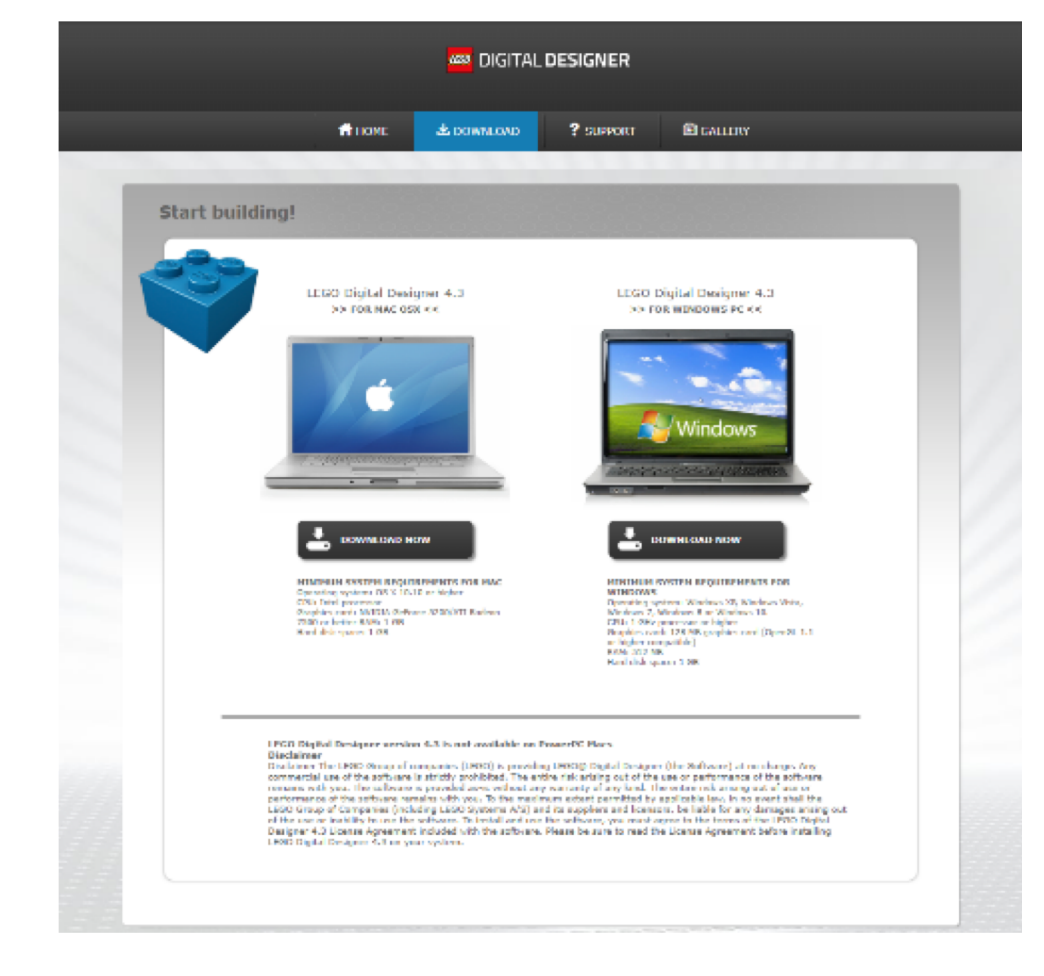

## GERANDO GUIÀ DE CONSTRUÇÃO HTMLDE ARQUIVOS .LXF

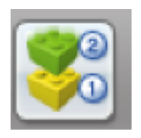

- Selecione Building Guide Mode Icon na extrema direita
- Selecione o HTML Icon Guide na extrema direita
- Siga as instruções

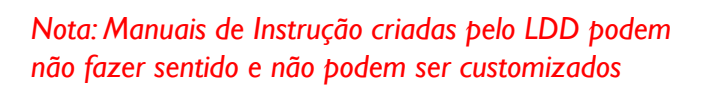

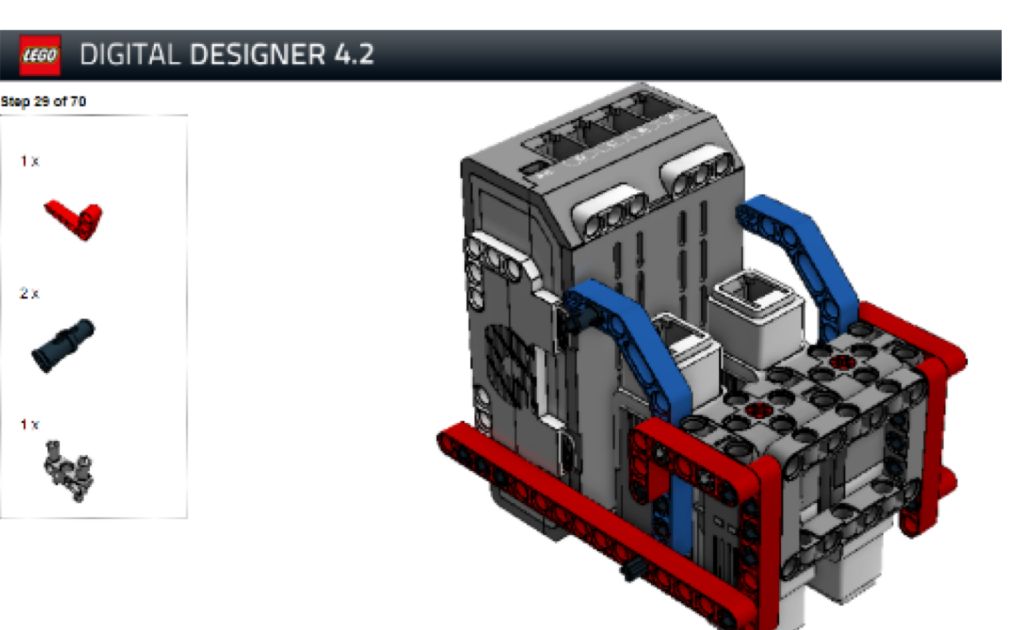

## GERANDO A LISTA DE PEÇAS

 A última página do manual de instruções tem uma lista de peças (HTML Building Guide mode)t

| DIGITAL DESIGNER 4.2 |                                          |      |                                               |                  |                                                 |  |  |  |
|----------------------|------------------------------------------|------|-----------------------------------------------|------------------|-------------------------------------------------|--|--|--|
| <sup>8</sup> x       | CRCSS AXLE SM - Medium Stone<br>Grey     | 6x 🌪 | BUSH FOR CROSS AXLE - Bright<br>Red           | <sup>2</sup> X 🧪 | CONN BUSH W FRICKCROBSALE -<br>Bright Blue      |  |  |  |
| 10.x                 | CONNECTOR PEG W. PRICTION<br>3M - Block  | 6× 1 | CROSS AVLE 5M - Medium Stone<br>Grey          | 1x 🕎             | HUB (211,2 X 7,84 - Bright Red                  |  |  |  |
| 8 x 📌                | 2M FRIG, SNAP WORDSS HOLE<br>Bright Red  | 2×   | CROBE AXLE 714 - Bright Red                   | 2x 🥎             | DOUBLE CROSS BLOCK Bright<br>Red                |  |  |  |
| 4 x 😽                | CROSS BLOCK 3M Black                     | 1× / | CROSS AULE 10M - Black                        | 1x /             | CROSS AXLE 12M - Black                          |  |  |  |
| 5x 😽                 | BEAM 3 M WH SNAPS - Medium<br>Stone Grey | 14   | REAM FRAME 5X7 (2 4 85 - Medium<br>Stone Gray | 🛠                | REAM H. FRAME SK11 80.85 -<br>Medium Stone Giry |  |  |  |
| zx 🐝                 | TECHNIC ANGULAR WHEEL - Cool<br>Yellow   |      |                                               |                  |                                                 |  |  |  |

|   | File | Edit   | Tool       | Box |
|---|------|--------|------------|-----|
|   | Nev  |        | <b>≋</b> N |     |
|   | Open |        |            | жo  |
|   | Imp  | del    | នា         |     |
| 1 | Exp  | ort mo | del        | жe  |
| 1 | Sav  | e      |            | ∺s  |
| 1 | Sav  | e As   | Û          | r≋s |
| I | Prin | t      |            | ЖP  |
| ļ | Exp  | ort BO | М          | ₩В  |

### USANDO LDD PARA CRIAR MODELOS MINDSTORMS

DICA #1: Filtrar irá ajudar encontrar peças MINDSTORMS mais rapidamente

 Passo I: File —> View —> New Themes Select MINDSTORMS Passo 2: Canto Esquerdo Inferior: Selecione "Filter Bricks by Boxes" e então qual kit MINDSTORMS kit you você quer usar

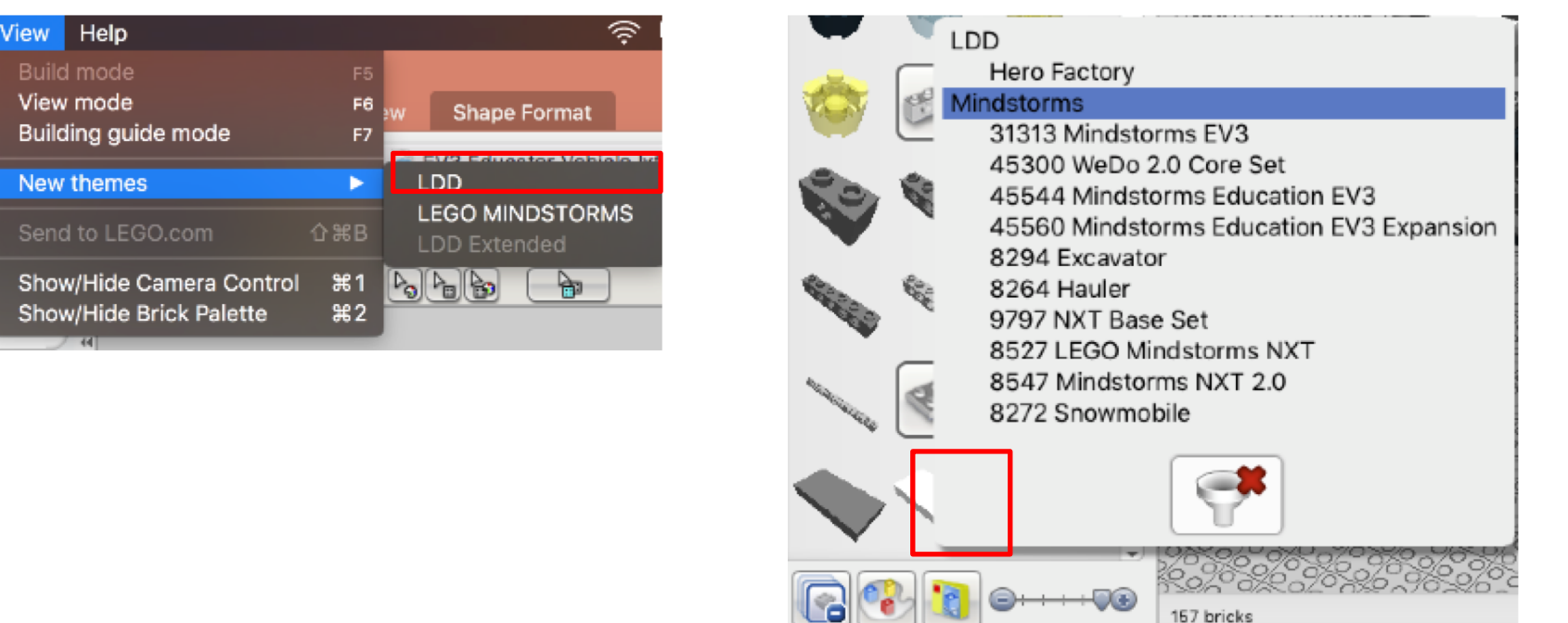

### USANDO LDD PARA CRIAR DESIGNS MINDSTORMS

DICA #2: Leia o Support Manual que pode ser baixado em http://ldd.lego.com/enus/support

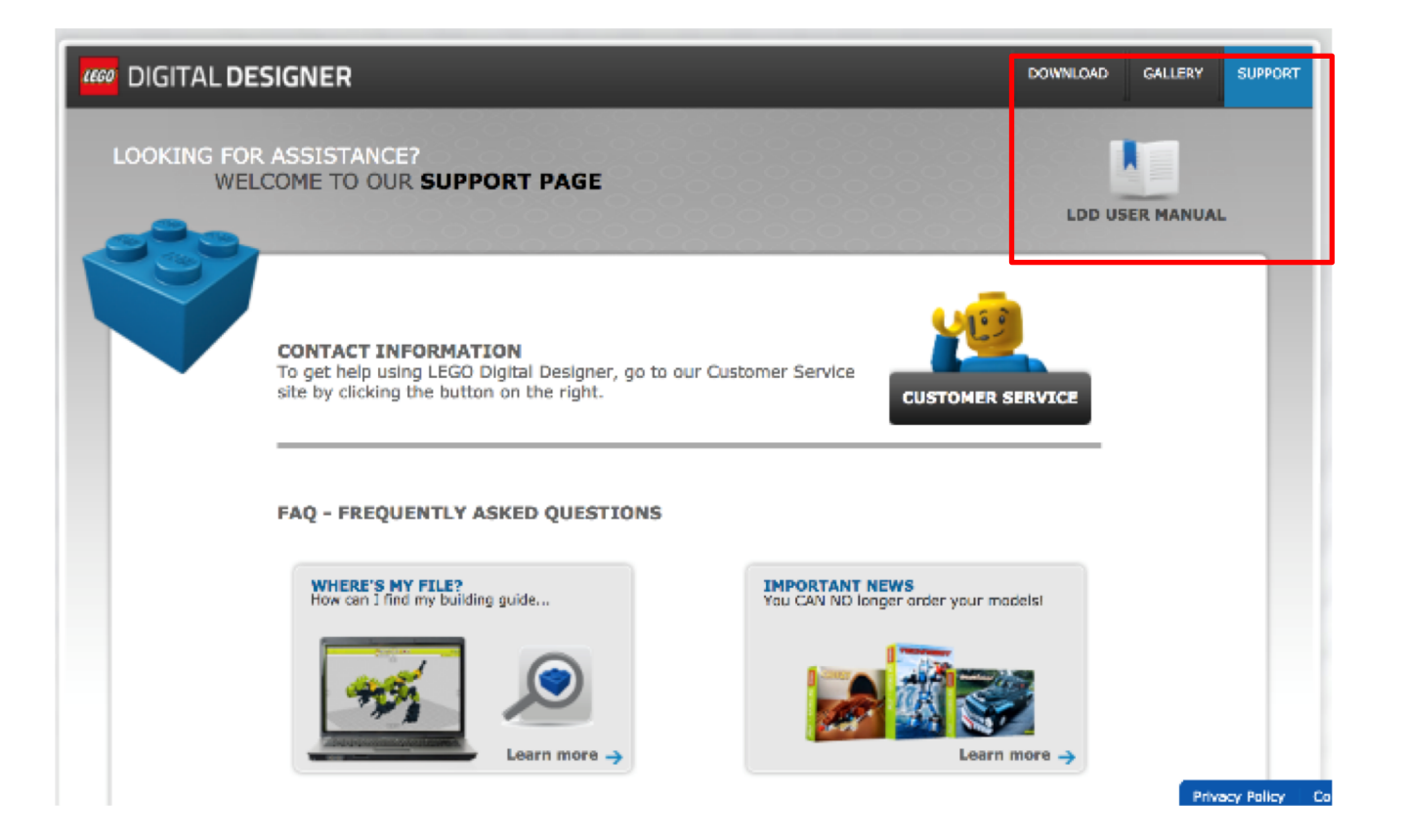

#### © 2018, FLL Tutorials, Last Edit 6/11/2018

### DICAS ETRUQUES

- Virtual Robotics Toolkit Introduction:
  - <u>https://youtu.be/F0bunR-iBHU?list=PLH3wHnw9b170XP7HkZ6wc-FNI\_7kxZOyo</u>
  - <u>https://youtu.be/-laTwfQXmY0?list=PLH3wHnw9b170XP7HkZ6wc-FNI\_7kxZOyo</u>
- Isaac Lloyd Tips & Tricks:
  - <u>https://youtu.be/X4c7Q0W4cDI</u>
  - https://youtu.be/p-UBj76eEGA

## LIMITAÇÕES DO LDD

- Manuais de instrução gerados pelo software parecem sem sentido e for a de ordem
- Manual de instruções não pode ser customizado
- Algumas construções feitas na vida real podem não ser aceitas no LDD, pois teoricamente estão "estressando" os elementos LEGO
- Mangueiras pneumáticas, elásticos e outros elementos não podem ser conectados ou encaixados corretamente

### OUTROS LEGO CAD SOFTWARE

- LDCad: http://www.melkert.net/LDCad
- MLCAD: http://mlcad.lm-software.com/
- LeoCAD: <u>http://www.leocad.org/trac</u>
- Todos acima usam o sistema de construção LDRAW

# CRÉDITOS

- Essa lição foi escrita por Sanjay Seshan e Arvind Seshan
- Mais lições em <u>www.ev3lessons.com</u> e <u>www.flltutorials.com</u>
- Traduzido por Equipe Sunrise, de Santa Catarina, Brasil

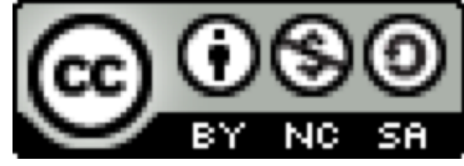

This work is licensed under a <u>Creative Commons Attribution-</u> <u>NonCommercial-ShareAlike 4.0 International License</u>.